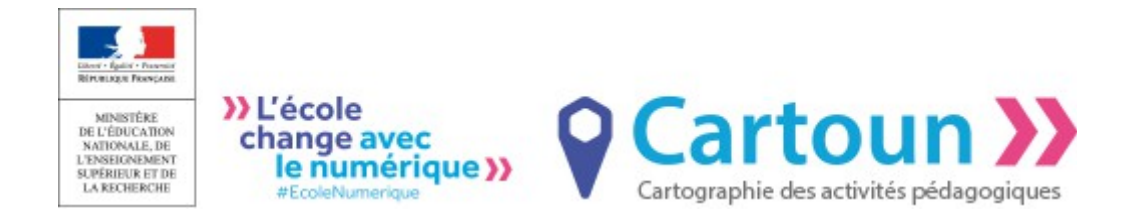

# Cartoun – Je crée mon compte

## Sommaire

| 1. | Présentation générale de Cartoun | .1 |
|----|----------------------------------|----|
| 2. | Je crée mon compte               | .3 |

# 1. Présentation générale de Cartoun

CARTOUN est un service de cartographie participative des activités pédagogiques, accessible à l'adresse <u>http://cartoun.education.fr</u>. Ce service a pour objectif de favoriser la mutualisation des pratiques pédagogiques, les retours d'expériences et les dynamiques de proximité en permettant à chaque enseignant de mettre à disposition de la communauté des activités pédagogiques géolocalisées.

CARTOUN vous permet ainsi :

- de consulter les activités publiées pour repérer une activité qui vous intéresse, près de chez vous ou ailleurs, et de solliciter les contacts associés afin d'échanger sur vos pratiques respectives ;
- d'intégrer une activité dans vos pratiques ou de vous en inspirer, de l'enrichir par votre propre expérience et d'en devenir un contact à votre tour ;
- de publier la description d'une activité pédagogique que vous souhaitez partager.
  Vous devenez alors un contact pour cette activité, et vous pouvez échanger et collaborer avec des collègues intéressés par votre expérience.

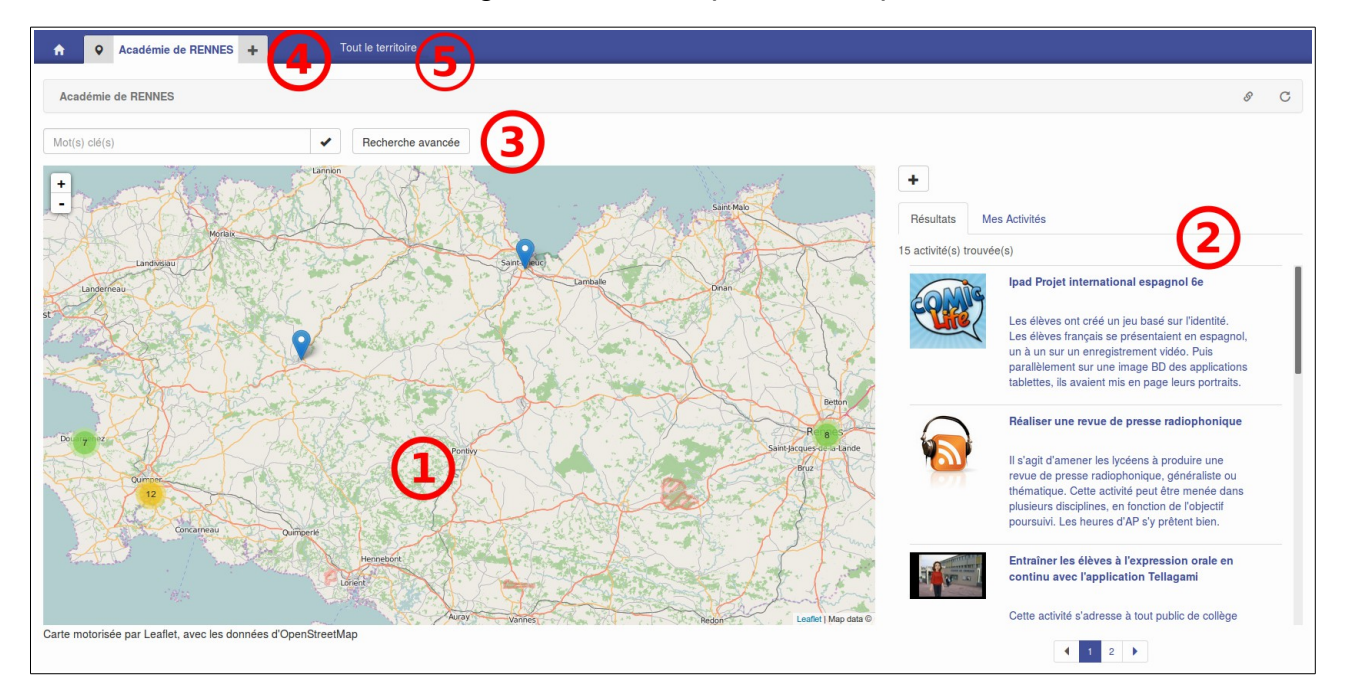

(1) **Carte** interactive présentant les localisations des activités publiées, se basant sur les établissements des enseignants contacts. Si un enseignant est affecté sur plusieurs établissements, alors l'activité est géolocalisée sur chacun de ces établissements.

- (2) Liste des dernières activités publiées.
- (3) **Recherche** simple et avancée. (4) Accès aux activités des **autres académies**.
- (5) Recherche globale sur l'ensemble des académies

## 2. Je crée mon compte

À la première connexion, vous devrez créer votre compte, ce qui ne prend pas plus d'une minute. Après vous être authentifié-e à l'aide de votre identifiant et mot de passe académique, vous accédez au formulaire de création de compte. Cliquez sur le bouton < Vers les choix de mes disciplines > *:* 

| Pour vous permettre d'utiliser Cartoun, nous allons tout d'abord créer votre compte. |  |  |  |  |
|--------------------------------------------------------------------------------------|--|--|--|--|
| Cette opération ne vous prendra qu'une minute.                                       |  |  |  |  |
| Vers Le choix de mes disciplines                                                     |  |  |  |  |

Votre discipline d'enseignement est renseignée par défaut, vérifiez vos informations et modifiez-les si besoin, ensuite cliquez sur le bouton < Vers les Conditions Générales d'Utilisation >.

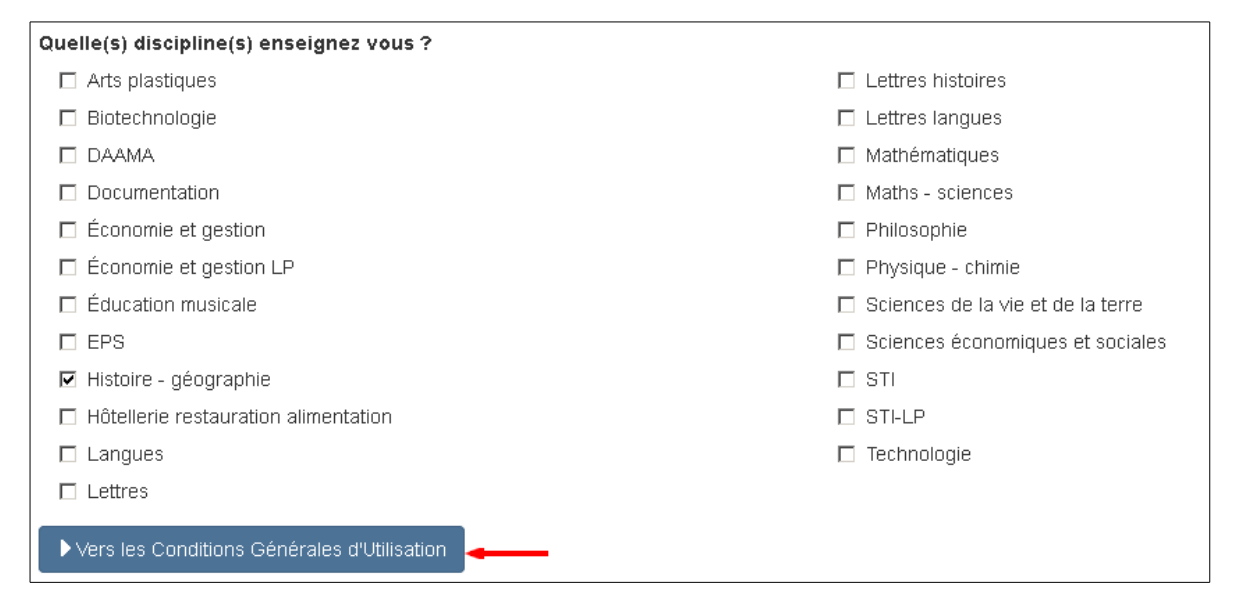

#### Prenez connaissance des Conditions Générales d'Utilisation, puis acceptez-les :

| Prenez connaissance des Conditions Générales d'Utilisation                                                                                                    |  |  |  |  |
|----------------------------------------------------------------------------------------------------|--|--|--|--|
| Les informations sont utilisée pour :                                                                                                    |  |  |  |  |
| associer une activité à un ou plusieurs référents <sup>1</sup> d'activité, identifiés par leur nom, leur prénom et leur adresse électronique professionnelle;                                                                                                    |  |  |  |  |
| associer tout référent d'activité à son ou ses établissements d'affectation sur la carte de l'académie d'exercice ;                                                                                                    |  |  |  |  |
| effectuer des analyses statistiques du service Cartoun ;                                                                                                    |  |  |  |  |
| exercer les droits précisés dans les conditions d'utilisation.                                                                                                    |  |  |  |  |
| Communication des informations à caractère personnel                                                                                                    |  |  |  |  |
| Aucune information n'est divulguée à des tiers, à l'exception des obligations légales : réponse à une réquisition judiciaire ou à une ordonnance du tribunal.                                                                                                    |  |  |  |  |
| Droit d'accès et de modification des informations à caractère personnel                                                                                                    |  |  |  |  |
| Se reporter aux conditions générales d'utilisation de l'ENT Tout@tice <sup>MD</sup> .                                                                                                    |  |  |  |  |
| <sup>1</sup> On appelle référent d'activité tout utilisateur qui publie une activité sur Cartoun ou qui s'associe à une activité déjà publiée sur Cartoun Le référent d'une activité accepte par cette pub<br>par son expérience et peut s'il le souhaite accepter de rencontrer des utilisateurs pour observer ses pratiques dans la classe.<br>Tout@tice est une marque déposée du Rectorat de l'académie de Rennes |  |  |  |  |
| Vers le choix de mes disciplines                                                                                                    |  |  |  |  |

Vérifiez vos informations ; si elles sont correctes cliquez sur le bouton < Enregistrer >.

| Identifiant        | Cr                    |
|--------------------|-----------------------|
| Nom                | Μ                     |
| Prénom             | Catherine             |
| Adresse email      | C l@ac-rennes.fr      |
| Mes établissements | 03                    |
| Mes disciplines    | Histoire - géographie |
| < Retour           |                       |

Vous pouvez maintenant accéder à Cartoun :

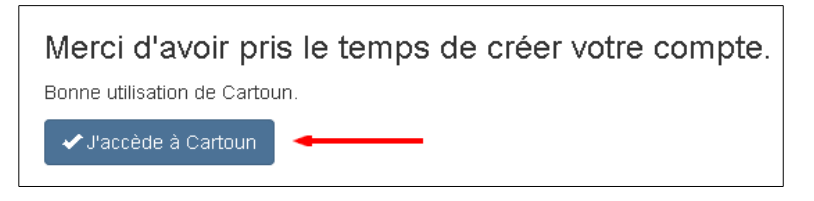

Une fois votre compte créé, vous pourrez revenir sur les informations relatives à votre profil et à vos disciplines grâce au menu déroulant accessible en haut à droite de la page :

| Section 2015  Section 2015  S | ec<br>rique »<br>Partographie des activités pédagogiques | L C M<br>Mon pro<br>Mes disc<br>C Déconne | fil<br>ciplines<br>exion |
|----------------------------------------------------------------------------------------------------|----------------------------------------------------------|-------------------------------------------|--------------------------|
| Académie                                                                                                    | de RENNES 🛨 Mes disciplines 🗙                            |                                           |                          |
| Mes disciplines                                                                                                    |                                                          |                                           | C                        |
|                                                                                                    | Quelle(s) discipline(s) enseignez vous ?                 |                                           |                          |
| Le choix de mes                                                                                                    | Arts plastiques                                          | Lettres histoires                         |                          |
| disciplines                                                                                                    | Biotechnologie                                           | Lettres langues                           |                          |
| Récapitulatif                                                                                                    | DAAMA                                                    | Mathématiques                             |                          |
|                                                                                                    | Documentation                                            | Maths - sciences                          |                          |
|                                                                                                    | Économie et gestion                                      | Philosophie                               |                          |
|                                                                                                    | Économie et gestion LP                                   | Physique - chimie                         |                          |
|                                                                                                    | Éducation musicale                                       | Sciences de la vie et de la terre         |                          |
|                                                                                                    | EPS                                                      | Sciences économiques et sociales          |                          |
|                                                                                                    | 🗹 Histoire - géographie                                  | STI                                       |                          |
|                                                                                                    | Hôtellerie restauration alimentation                     | STI-LP                                    |                          |
|                                                                                                    | Langues                                                  | Technologie                               |                          |
|                                                                                                    | Lettres                                                  |                                           |                          |
|                                                                                                    |                                                          | ►Suite                                    |                          |